September 13, 2020

Dear Parent/Guardian:

This page is an access point to the PWCS Athletic Training athlete database. Please read and follow the instructions. The information you entered is not shared outside of your individual school. The certified Athletic Trainer is the only person who has access to your medical information. The emergency contact information can be accessed by the athlete's coach during their respective season only. SportsWare is fully HIPPA compliant.

The system only allows the athletic trainer to accept the athlete into the database with one email. The Athlete's email is typically the one accepted into the system. Additional requests will only replace the Athlete Email and will create the Parent Email. The initial setup should be completed with your son or daughter. If your Athlete has already completed the initial setup, follow these directions to add your email and password as the Parent/Guardian.

To enter your information, visit <u>www.swol123.net</u>.

## **Setting Your Password**

| Instruction                                                                                             | Example                                                                                                    |  |  |
|----------------------------------------------------------------------------------------------------|----------------------------------------------------------------------------------------------------|--|--|
| You will receive and e-mail with the<br>password reset link<br>Open the e-mail and click on the link to | Parents and Athletes: Please contact your school's athletic training department with all questions. CSNi/SportsWare representatives do not have access to your login information or data. |  |  |
| reset your password.<br>Enter your e-mail address, new password<br>and click the <b>Save</b> button.    | Online Access Online Access e-Mail New Password Confirm Password                                                                                                    |  |  |
|                                                                                                    | Password Requirements:<br>Must be at least 6 characters long.<br>Must have at least 1 number.<br>Must have at least 1 special character !@#\$*()-+=[{]};:<> ./?                           |  |  |

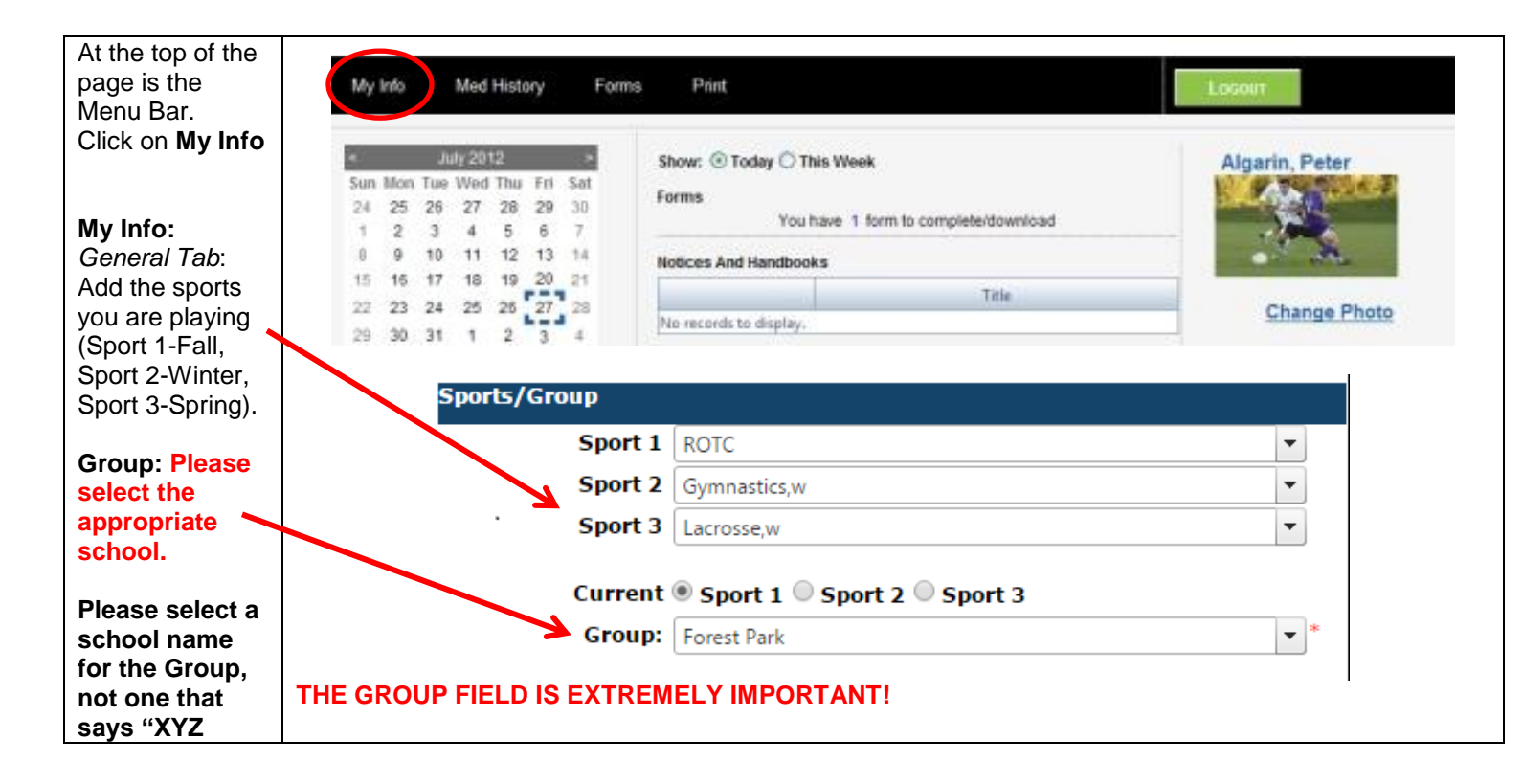

| Coach" or<br>"Unity Reed."<br>Go to the<br>"Parent Online<br>Access" section<br>on the right side. | <ul> <li>Sport 1 (Fall)- Cross Country Field Hockey, Football, Volleyball, Golf, Cheer, Color Guard, ROTC, Band</li> <li>Sport 2(Winter)- Basketball, Wrestling, Swim/Dive, Cheer, Gymnastics, Indoor Track, Dance</li> <li>Sport 3 (Spring)- Soccer, Lacrosse, Tennis, Baseball, Softball, Track, Crew</li> <li>Here you will enter the Parent/ Guardian's email address and a password. You can enter one email address as a parent for multiple students, but you must have a separate password. One you have entered the information and click "Save" at the top right.</li> <li>You will now be able log into SportsWare as the Parent/Guardian separately for the Athlete.</li> </ul> |            |    |                                                                                     |  |
|----------------------------------------------------------------------------------------------------|----------------------------------------------------------------------------------------------------|------------|----|-------------------------------------------------------------------------------------|--|
|                                                                                                    | General Address Emergency Insurance Medical                                                                                                    |            |    | Paperwork                                                                           |  |
|                                                                                                    | First Name                                                                                                    | lassia     | *  | Online Access e-Mail shanksi@pwcs.eedu *                                            |  |
|                                                                                                    | Middle Name                                                                                                    |            | Ĭ  | Existing Password                                                                   |  |
|                                                                                                    | Last Name                                                                                                    | Shanks     |    | New Password                                                                        |  |
|                                                                                                    | ID                                                                                                    | 123456     | ]* | Confirm Password                                                                    |  |
|                                                                                                    | SSN                                                                                                    |            | Ĭ  | Access Level View Z Edit Athlete Is Minor                                           |  |
|                                                                                                    | Class                                                                                                    | 2024       | •  | Athlete/Parent can view the PHQ form                                                |  |
|                                                                                                    | Gender                                                                                                    | Female     | j* | Password Requirements:                                                              |  |
|                                                                                                    | Birth Date                                                                                                    | 06/11/1975 | *  | Must be at least 6 characters long.<br>Must have at least 1 number.                 |  |
|                                                                                                    |                                                                                                    |            |    | Must have at least 1 special character !@#\$*()-+=[{]};:<> ./? Parent Online Access |  |
|                                                                                                    |                                                                                                    |            |    | Online Access e-Mail parent@email.com                                               |  |
|                                                                                                    |                                                                                                    |            |    | Existing Password                                                                   |  |
|                                                                                                    |                                                                                                    |            |    | Confirm Password                                                                    |  |
|                                                                                                    |                                                                                                    |            |    |                                                                                     |  |
|                                                                                                    |                                                                                                    |            |    |                                                                                     |  |
|                                                                                                    |                                                                                                    |            |    |                                                                                     |  |
|                                                                                                    |                                                                                                    |            |    |                                                                                     |  |
|                                                                                                    |                                                                                                    |            |    |                                                                                     |  |
|                                                                                                    |                                                                                                    |            |    |                                                                                     |  |

If you have any questions, please contact your school's athletic office, Kelly Gardner, Supervisor of Student Activities, or the PWCS SportsWare liaisons Jessie Shanks <u>shanksjl@pwcs.edu</u> or Ashley Ausborn <u>ausbora@pwcs.edu</u>